## Aolynk BR204/304 智能路由器

# 快速入门

#### 1 装箱清单

小心打开包装盒,包装盒内应有以下配件:

- 一台智能宽带路由器 BR204 或一台智能安全路由器 BR304
- 一个专用电源适配器
- 一本快速入门
- 一根网线
- 一张保修卡
- 一张合格证
- 一张光盘

如果发现有损坏或配件短缺的情况,请及时和当地经销商联系。

- 2 安装
- 2.1 安装注意事项
  - 路由器只在室内使用,请将路由器放置干燥通风处;
  - 请不要将路由器放在不稳定的箱子或桌子上,一旦跌落,会对路由器 造成损害;当选择壁挂安装时,应将路由器及电源适配器固定好,避 免跌落;
  - 在路由器周围应预留足够的空间(大于 10cm),以便于路由器正常 散热;
  - 路由器的接口电缆要求在室内走线,禁止户外走线,以防止因雷电产生的过电压、过电流损坏路由器信号口。
- 2.2 连接线缆
  - (1) 连接到因特网
  - 使用 ADSL Modem 宽带接入的用户,请先将 ADSL Modem 断电, 然后将 BR204/304 的 WAN 口和 Modem 相连。
  - 使用以太网宽带接入的用户,请直接将 BR204/304 的 WAN 口与运营商提供的接口相连。
  - (2) 连接到 PC (计算机)

将路由器的任意一个 LAN 口与 PC 的网口相连。

(3) 连接电源线

第一步:打开 PC 和 Modem (如果连有 Modem),将随路由器附带的电源适配器一端连接到路由器,另一端连接到电源插座。

第二步:检查路由器的 Power 灯是否亮,如果指示灯常亮表示电源正常。 几秒钟后查看 LAN 口和 WAN 口指示灯是否亮,LAN 口灯亮表明路由器与 PC 的连接正常,WAN 口灯亮表明路由器 WAN 口的网线连接正常。

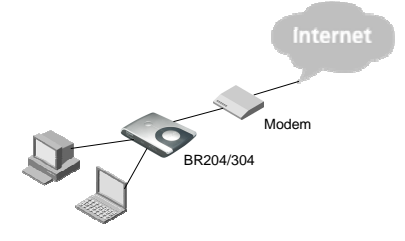

图1 线缆连接示意图(ADSL Modem 宽带接入用户)

- 3 配置准备
  - (1) 配置 PC 自动获得 IP 地址。
  - (2)检查PC的代理服务设置情况。如果当前计算机使用代理服务器访问因特网,则首先必须禁止代理服务。
  - (3) 运行Web浏览器。请在浏览器地址栏中输入http://192.168.1.1并确 定。
  - (4) 弹出如下窗口,首次登录时请输入缺省管理员用户名:admin,密码: admin(进入管理界面后可更改此密码),然后单击<确定>按钮。

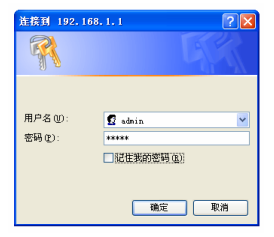

图2 输入用户名和密码

#### 4 设置

登录进 Web 页面后,请依照以下几个简单步骤来完成路由器的快速配置: 单击页面左侧导航栏中的<设置向导...>按钮进入快速设置页面。

(1) 根据运营商(如中国电信,中国网通)提供的信息,选择上网方式。

(2) 根据运营商(如中国电信,中国网通)提供的信息,设置上网参数。 下面以典型接入方式 PPPoE 为例。

#### 设置上网参数 - PPPoE的用户名和密码

输入您开户时运营商提供的用户名和密码。如果您希望在空闲超过一定时间后能自动 挂断,请设置"空闲自动挂断时间"为适当的时间。

| PPPoE 用户名 | username        |
|-----------|-----------------|
| PPPoE 密码  | •••••           |
| 空闲自动挂断时间  | 0 🛛 💙 (0表示永远在线) |

图3设置向导(二)

(3) 设置 LAN 地址

指定路由器的 LAN 口 IP 地址, 缺省 IP 地址为 192.168.1.1, 缺省子网掩 码为 255.255.255.0。LAN 内的所有 PC 的 IP 地址和路由器的 IP 地址都应该 在同一个网段中。

|--|

如果您对局域网的IP地址划分没有特殊的要求,使用192.168.1.1是个不错的选择,通常也使用255.255.255.0作为子网掩码,3个255表示只需要这个局域网中 所有的IP地址的前3位相同(都是192.168.1开头)。

| IP 地址 | 192 168 1     | 1 |
|-------|---------------|---|
| 子网掩码  | 255.255.255.0 | ~ |

图4 设置向导(三)

(4) 设置 DHCP 服务——可自动分配 IP 地址范围

启用 DHCP 服务器并设置 IP 地址池的起始和结束地址 ,BR204/304 将自 动为局域网内的 PC 分配 IP 地址。

BR204 缺省的地址池范围是 192.168.1.100~192.168.1.149。BR304 缺省的地址池范围是 192.168.1.100~192.168.1.150。

### 设置DHCP服务 - 可自动分配IP地址范围

本设备在局域网内可以承担DHCP服务器的工作来给其他的PC分配IP地址。在局域 网中如果存在其他配置不当的DHCP SERVER可能会导致网络故障,建议关闭其他 DHCP SERVER。

| ✓作为DHCP服务器使用 |                |
|--------------|----------------|
| 可分配的起始地址     | 192.168.1. 100 |
| 结束地址         | 192.168.1. 149 |
|              |                |

注意:可分配的地址一定是和LAN口IP在同一个网段里。

#### 图5 设置向导(四)

每一步设置完成后,单击页面下方的<下一步>按钮,出现"设置参数汇 总"页面,如果确认设置信息正确无误,请单击<完成>按钮,路由器将保存 设置并重新启动以激活设置。

说明:要获得更多安装及高级配置的详细信息,请参见光盘中的用户手册。此

外,您还可以登录公司网站 www.huawei-3com.com.cn 下载最新软件版本和用户手册。

### 5 快速故障排除

| 问题            | 建议                                                                                                    |
|---------------|----------------------------------------------------------------------------------------------------|
| LAN 指示灯不亮     | 1 检查电源的连接是否正常;<br>2 检查网线与接口的连接;<br>3 检查所连的网线是否有问题:可将网线的两头都连接<br>到路由器上,看路由器相应的指示灯是否点亮,如果灯<br>不亮说明网线有问题,可更换网线,根据前面所述步骤<br>重新连接。<br>4 请检查网卡是否正常工作。    |
| 忘记登录密码        | 如果没有更改过缺省密码,则用户名和密码都是<br>"admin"。否则,按住路由器后面板上的复位(Reset)<br>按钮 5 秒钟以上,可恢复路由器的缺省设置。连接到<br>Web页面后就可以输入以上缺省的用户名和密码。<br>注意:使用复位功能后,路由器将恢复成出厂配置。         |
| 无法访问 Internet | 确定是按照前面所介绍的步骤来进行安装配置。<br>检查是否能成功的 ping 通 LAN 口的 IP 地址(缺省为<br>192.168.1.1)。<br>查看当前计算机上的 DNS 设置是否正确。<br>确认已经禁止代理服务的使用。                              |
| 无法进入配置页<br>面  | 确定 LAN 口正常工作,LAN 口指示灯应该是亮的。<br>确定计算机中 TCP/IP 属性设置是正确的。<br>确定输入的登录用户名和密码正确。<br>若以上三点均符合,但还是不能进入配置页面,请按住<br>路由器后面板上的复位(Reset)按钮 5 秒钟,恢复路<br>由器的缺省设置。 |

表1 故障排除建议

表2 规格说明表

| 项目                     | 描述                                                                                                    |              |  |
|------------------------|----------------------------------------------------------------------------------------------------|--------------|--|
|                        | BR204                                                                                                    | BR304        |  |
| 电源                     | 外置,9V AC,1A                                                                                                | 外置,12V DC,1A |  |
| 重量                     | 285 克                                                                                                    | 288 克        |  |
| 尺寸<br>(长 <b>×宽×</b> 高) | 193mm×123mm×31.5mm                                                                                         |              |  |
| 接口                     | 一个 WAN 口<br>(10/100Mbps 自协商,MDI/MDIX 自适应,RJ-45 连接器)<br>四个 LAN 口( 10/100Mbps 自协商,MDI/MDIX 自适应,RJ-45<br>连接器) |              |  |
| 工作温度                   | 0 ~ 40                                                                                                    |              |  |
| 存储温度                   | - 10 ~ 70                                                                                                  |              |  |
| 工作湿度                   | 20%~85% 非凝露                                                                                                |              |  |
| 存储湿度                   | 10%~90% 非凝露                                                                                                |              |  |

7 技术支持

华为技术有限公司为客户提供全方位的技术支持。

通过华为技术有限公司代理商购买产品的用户,请直接与销售代理商联 系。

直接向华为技术有限公司购买产品的用户,可与就近的华为办事处或用户 服务中心联系,也可直接与公司总部联系。

技术支持联系方式如下:

地址:杭州市高新技术产业开发区之江科技工业园六和路东华为杭州基地 技术支持电话:8008100504,010-82774800

- 传真: 010-82774545
- 网址: http://www.huawei-3com.com.cn
- E-mail : soho@huawei-3com.com